# TATA CARA PENDAFTARAN SIPENMARU **JALUR MANDIRI (SIMAMI)** POLTEKKES KEMENKES TANJUNGPINANG TAHUN AKADEMIK 2023/2024

Silahkan masuk http://pendaftaran.poltekkes-tanjungpinang.ac.id/ atau kunjungi website poltekkes <u>http://poltekkes-tanjungpinang.ac.id/</u> pilih sipenmaru, pilih <u>SIPENMARU Jalur</u> MANDIRI pilih DAFTAR

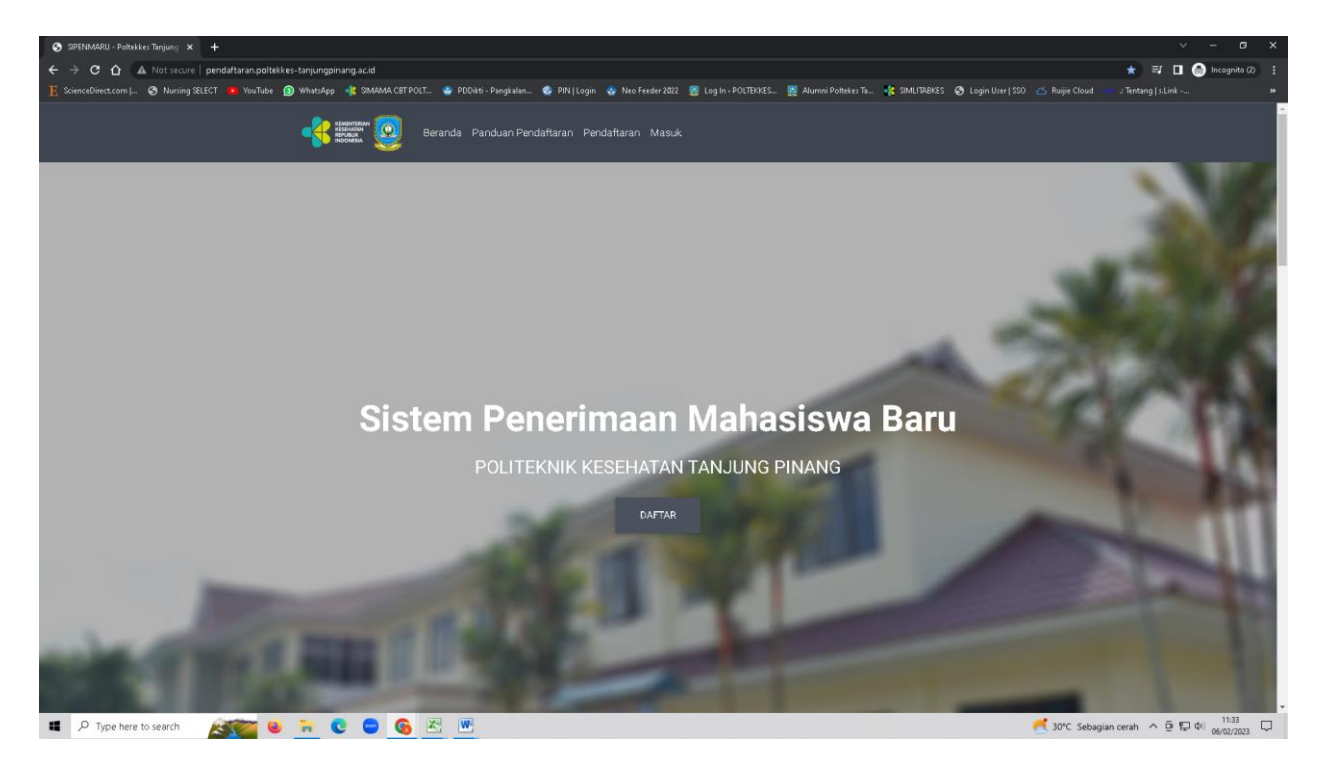

Sebelum mendaftar pastikan saudara telah mengetahui dan mambaca tata cara pendaftaran

## Klik **DAFTAR** untuk pembuatan akun

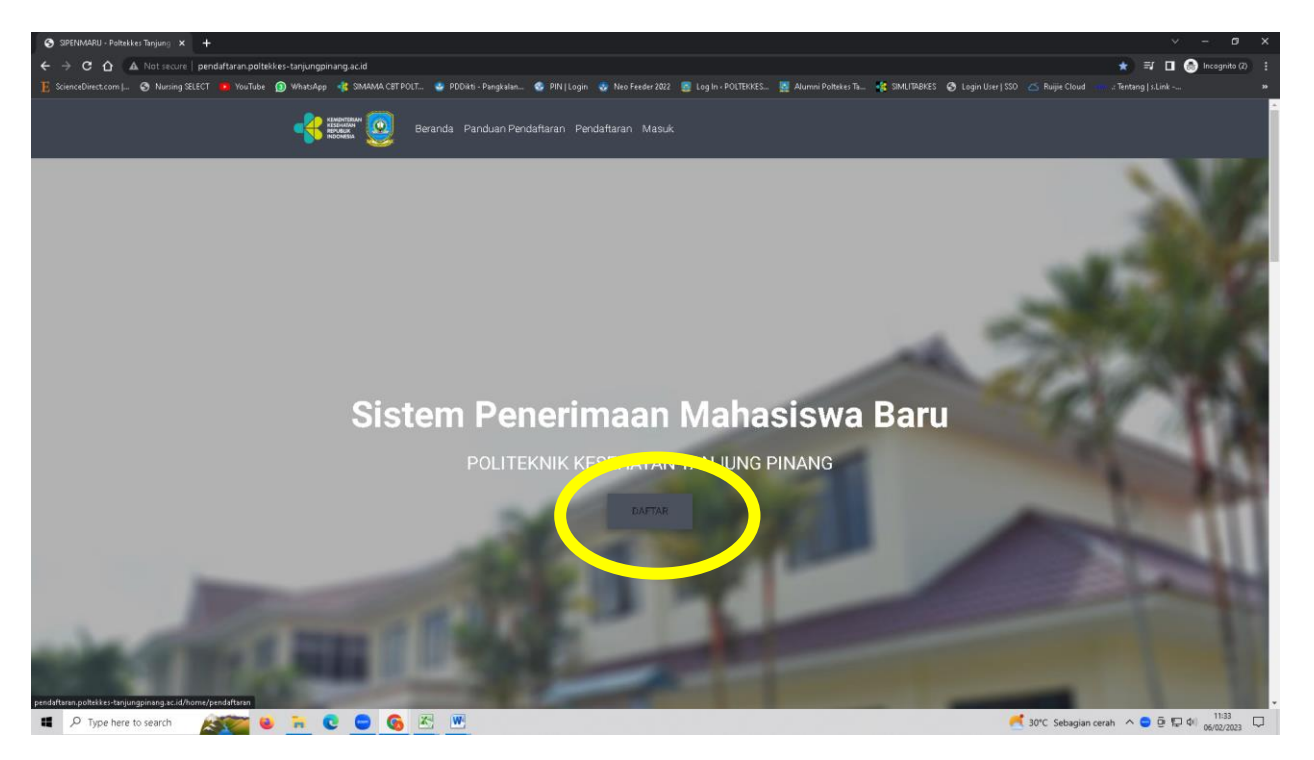

Isi DATA EMAIL, PASWORD dan KONFIRMASI PASWORD, masukkan kode CAPTCHA, klik DAFTAR

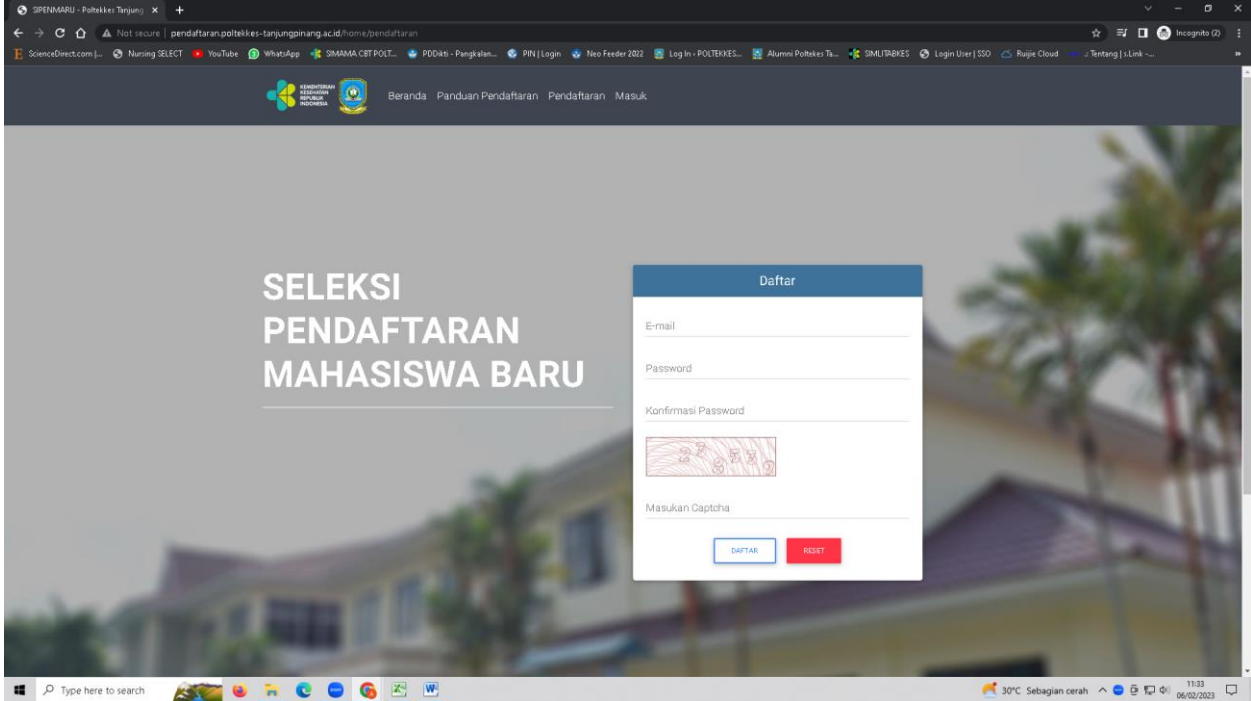

50°C Sebagian cerah ∧ 😑 🕼 🕼 11:33 💭

Contoh pendaftaran akun seperti tampilan berikut

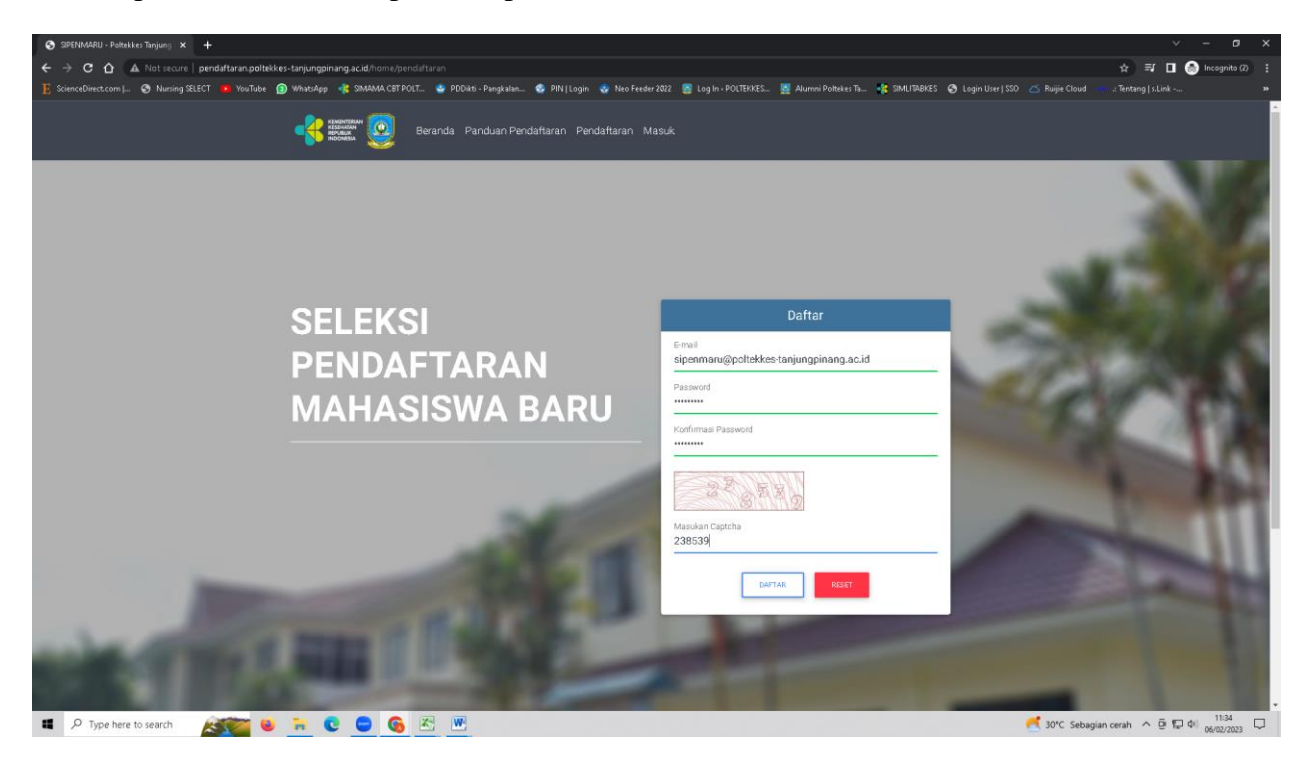

Pendaftaran berhasil seperti tampilan di bawah ini

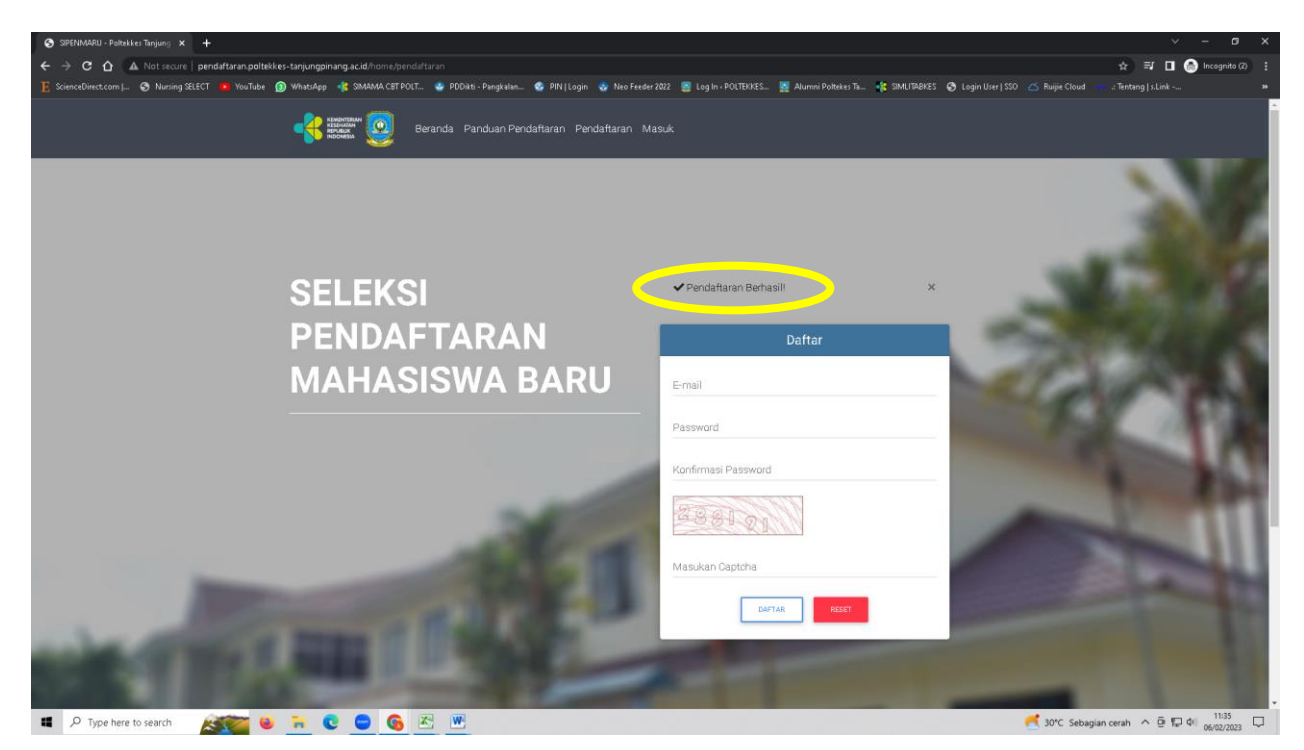

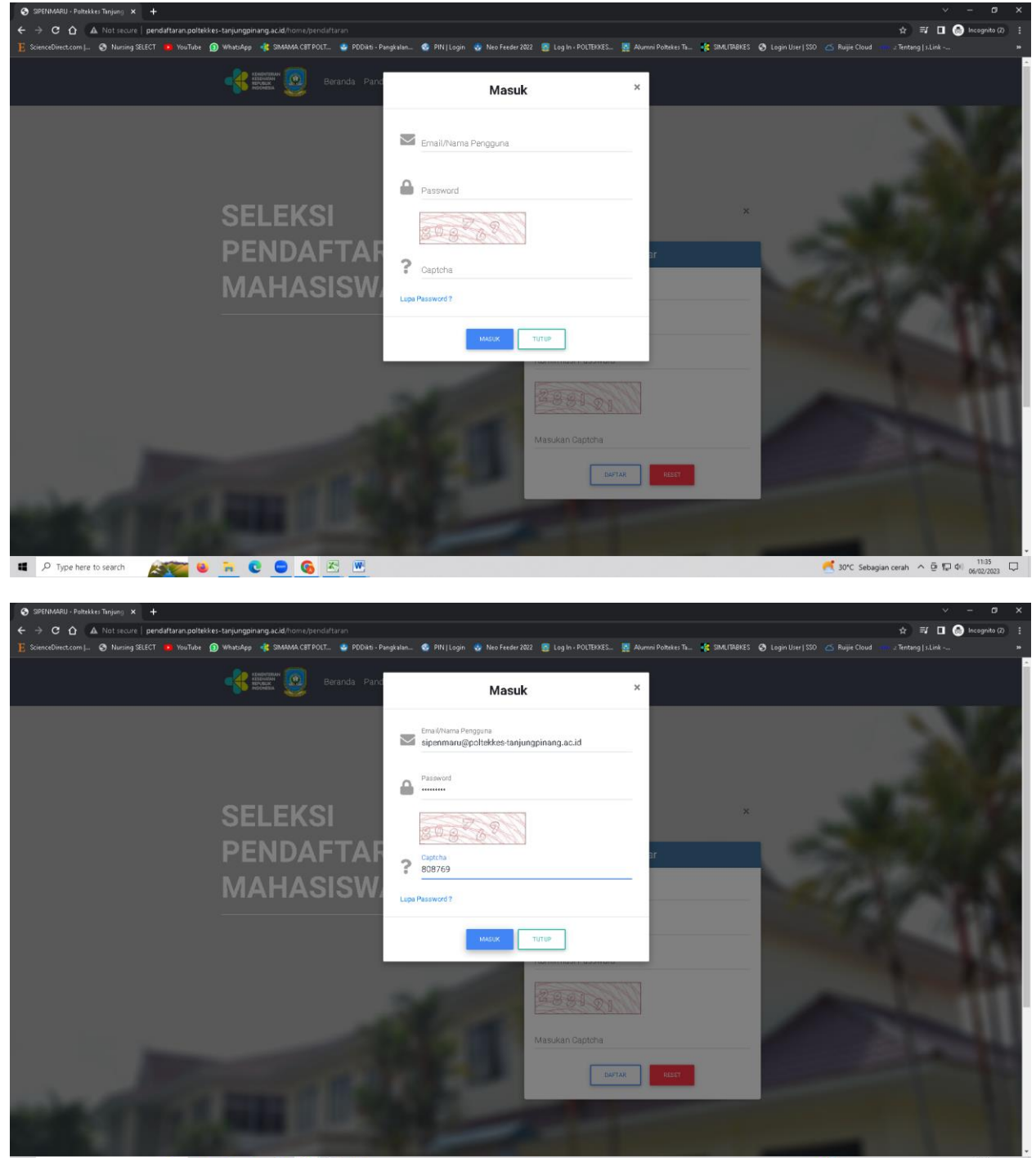

Jika sudah berhasil membuat akun, login kembali menggunakan akun tersebut

💶 🔎 Type here to search 🛛 🌋 😻 🐂 💽 😑 🚳 🔀 💌

🥂 30°C Sebagian cerah 🧄 🖗 🕼 🕼 🕺 🕺 💭

Lengkapi semua biodata sesuai kategori

| SIPENMARU - Politekkes Tanjung 🗙 🕂                                      |                              |                                                                                                    |                            |                                     |                     |                         |              | ~                     | - o ×               |
|-------------------------------------------------------------------------|------------------------------|----------------------------------------------------------------------------------------------------|----------------------------|-------------------------------------|---------------------|-------------------------|--------------|-----------------------|---------------------|
| ← → C ☆ ▲ Not secure   pendaftaran.poltekkes-tanjungpinang.ac.id/home,  |                              |                                                                                                    |                            |                                     |                     |                         |              | थ 🖈 💷 🙆               | Incognito (2)       |
| 📙 ScienceDirect.com   🔇 Nursing SELECT 💿 YouTube 👩 WhatsApp 🤹 SIMAMA CB | 8T POLT 🤹 PDDikti - Pangkala | an 📀 PIN   Login 🔹 Neo Feeder 20                                                                                                    | 022 🧕 Log In « POLTE       | EKKES 🧕 Alumni Po                   | itekes Ta 🤹 SIMLITA | BKES 🚯 Login User   SSI |              |                       |                     |
|                                                                         | Beranda Panduan P            | Pendaftaran Dashboard Kelua                                                                                                    | ar                         |                                     |                     |                         |              |                       | •                   |
| Selamat Da                                                              | atang esil                   | lahkan lengkapi data anda terleb                                                                                                    | ih dahulu                  |                                     |                     |                         |              |                       |                     |
|                                                                         |                              | Data Pendaftaran                                                                                                    | Ganti                      | Password                            | Ga                  | nti Email               |              |                       |                     |
|                                                                         | Perha                        | Pehatian : Pastikan mengisi semua form. Jika anda tidak memiliki data yang diperlukan, anda dapat<br>mengisi form dengan simbol minus <sup>w</sup> . |                            |                                     |                     |                         |              |                       |                     |
|                                                                         | Periode P                    | Pendaftaran                                                                                                    |                            |                                     |                     | ¢                       |              |                       |                     |
| No.<br>Pendaitaran                                                      |                              |                                                                                                    |                            |                                     |                     |                         |              |                       |                     |
| Nama                                                                    | Jurusan                      | ke 1*                                                                                                    |                            | Jurusan ke 2*                       |                     |                         |              |                       |                     |
| Email siperimaru                                                        | @poltekkes-                  |                                                                                                    | ٥                          |                                     |                     | ٥                       |              |                       |                     |
| tanjungpin<br>Jenis Perempuar<br>Kelamin                                | n NIK/NIS•                   | N                                                                                                    | lama Lengkap+              |                                     | Jenis Kelamin*      | ٥                       |              |                       |                     |
|                                                                         | Tempat La                    | abier<br>d                                                                                                    | anggal Lahi∾<br>dd/mm/yyyy | <sup>±</sup>                        | Agama*              | ¢                       |              |                       |                     |
|                                                                         | Berat Bada<br>Berat Ba       | an∗<br>udan dalam Kg                                                                                                    |                            | Tinggi Badan∗<br>Tinggi Badan dalar | m centimeter        |                         |              |                       |                     |
| 📲 🔎 Type here to search 🛛 🍂 🐑 🕒 🚺                                       | Alamat*                      |                                                                                                    |                            |                                     | ru •                | PCW*                    | 🥂 30°C Sebag | ian cerah \land 🖗 🖫 🕼 | 11:36<br>06/02/2023 |

Untuk periode pendaftaran dapat di JALUR MANDIRI

| SIPENMARU - Poltekkes Tanjung 🗙 🕂                            |                          |                                                                      |                                    |                      |                    |            |                       | × -     | - ø ×               |
|--------------------------------------------------------------|--------------------------|----------------------------------------------------------------------|------------------------------------|----------------------|--------------------|------------|-----------------------|---------|---------------------|
| ← → C ☆ ▲ Not secure   pendaftaran.poltekkes-tanjungpinan    | g.ac.id/home/dashboard   |                                                                      |                                    |                      |                    |            |                       | 2. 劉伦女  |                     |
| 👂 What:App 😗 Neo Feeder 2022 💶 YouTube 😌 PDDikti - Pangkalan | LOMBA POSTER PR          |                                                                      |                                    |                      |                    |            |                       |         |                     |
|                                                              | ntanan<br>anan<br>Résia  | Panduan Pendaftaran Dashboard Ka                                     | eluar                              |                      |                    |            |                       |         |                     |
| Sela                                                         | mat Datang               | Silahkan lengkapi data anda ter                                      | rlebih dahulu                      |                      |                    |            |                       |         |                     |
|                                                              |                          | Data Pendaftaran                                                     | Gant                               | ti Password          | G                  | anti Email |                       |         |                     |
|                                                              |                          | Perhatian : Pastikan mengisi semu<br>mengisi form dengan simbol minu | ua form. Jika anda tid<br>Is "-" . | lak memiliki data y  | ang diperlukan, an | da dapat   |                       |         |                     |
|                                                              |                          | Parioda Pandaftaran                                                  |                                    |                      |                    |            |                       |         |                     |
|                                                              |                          | MANDIRI 2023                                                         |                                    |                      |                    | ¢          |                       |         |                     |
| No.<br>Pendaftaran                                           |                          |                                                                      |                                    |                      |                    |            |                       |         | _                   |
| Nama                                                         |                          | Jurusan ke 1*                                                        |                                    | Jurusan ke 2*        |                    |            |                       |         |                     |
| Email                                                        | it-direktorat@poltekkes- | DIII Keperawatan                                                     | \$                                 | DIII Kebidanan       |                    | \$         |                       |         |                     |
|                                                              | tanjungpinang.ac.id      |                                                                      |                                    |                      |                    |            |                       |         |                     |
| Jenis                                                        | Perempuan                | NIK/NIS<br>12345612                                                  | Nama Lengkap+<br>IT                |                      | Jenis Kelamin*     |            |                       |         |                     |
| Keamin                                                       |                          |                                                                      |                                    |                      | Perempuan          | ٠          |                       |         |                     |
|                                                              |                          |                                                                      | Tanogal Lahire                     |                      |                    |            |                       |         |                     |
|                                                              |                          | Tempat Lahim                                                         | 10 (06 (2007                       | -                    | Agama*             |            |                       |         |                     |
|                                                              |                          | TANJUNGPINANG                                                        | 18/06/2007                         |                      | Islam              | ¢          |                       |         |                     |
|                                                              |                          |                                                                      |                                    |                      |                    |            |                       |         |                     |
|                                                              |                          | Berat Badan*<br>58                                                   |                                    | Tinggi Badan*<br>160 |                    |            |                       |         |                     |
|                                                              |                          | Alamat                                                               |                                    |                      | ਸ਼ਾ*<br>01         | RW*<br>02  |                       |         |                     |
| 📕 🔎 Type here to search 🛛 🔬 🧮 😑 💽                            | 单 💽 🖉                    | ) 🧿 🖳                                                                |                                    |                      |                    |            | ≷ 31°C Sebagian cerah | ^ 현 🗊 예 | 11:37<br>24/05/2023 |

Pilih Jurusan peminatan 1 dan peminatan 2 lengkapi data sesuai ukuran dan jenis file yang di minta

| SPERIMARIU - Politekker Tanjung X +                                                                                                    | walke wave a solid discussion of the oblice sound          |                                                     |                                               |                                               |                                                            |
|----------------------------------------------------------------------------------------------------|------------------------------------------------------------|-----------------------------------------------------|-----------------------------------------------|-----------------------------------------------|------------------------------------------------------------|
| E ScienceDirect.com [ S Nursing SELECT • YouTube ) WhatsA                                                                                                    | gpinang.ac.id/home/dashboard<br>ipp 📲 SIMAMA.CBT.POLT 🔮 PD | iDikti - Pangkalan 😵 PIN   Login 🔹 Neo Feed         | ler 2022 💿 Log In < POLTEKKES 👳 Alumn         | ni Poltekes Ta 🤹 SIMLITABKES 🔇 Login User   S | ¥e  ♀ ➡ L                                                  |
| -4                                                                                                    | KEMENTERAN<br>KESUMUAN<br>REPUBLIK<br>INDOMESIA            | Panduan Pendaftaran Dashboard Ke                    |                                               |                                               |                                                            |
|                                                                                                    |                                                            |                                                     |                                               |                                               |                                                            |
| S                                                                                                    | elamat Datang                                              | Silahkan lengkapi data anda ter                     | lebih dahulu                                  |                                               |                                                            |
|                                                                                                    |                                                            | Data Pendaftaran                                    | Ganti Password                                | Ganti Email                                   |                                                            |
|                                                                                                    |                                                            | Perhatian : Pastikan mengisi semu                   | ia form. Jika anda tidak memiliki data        | a yang diperlukan, anda dapat                 |                                                            |
|                                                                                                    |                                                            | mangisi torri dangari simbor mind                   | o                                             |                                               |                                                            |
| No.                                                                                                    |                                                            | Periode Pendaftaran<br>PMDP 2023                    |                                               | \$                                            |                                                            |
| Penda<br>Nama                                                                                                    | ftaran                                                     | Junisan ke 1*                                       | Junisan ke ?*                                 |                                               |                                                            |
| Email                                                                                                    | sipenmaru@poltekkes-<br>taniungpinang.ac.id                | Pilih Jurusan                                       | ¢                                             | \$                                            |                                                            |
| Jenis<br>Kelam                                                                                                    | Perempuan                                                  | DIII Keperawatan<br>DIII Kebidanan<br>DIII Sanitasi |                                               | Jenis Kelamin*                                |                                                            |
| - Nacion I 1                                                                                                    |                                                            |                                                     | Tanggal Lahir•                                | •                                             |                                                            |
|                                                                                                    |                                                            | Tempat Lahir•                                       | dd/mm/yyyy                                    | □ Agama* ÷                                    |                                                            |
|                                                                                                    |                                                            | Berat Badan+                                        | Tinggi Badan•                                 |                                               |                                                            |
|                                                                                                    |                                                            | Berat Badan dalam Kg                                | Tinggi Badan d                                | lalam centimeter                              |                                                            |
|                                                                                                    |                                                            | Alamat                                              |                                               | RT+ RW+                                       |                                                            |
| P Type here to search                                                                                                    | C 😇 👀 🗠 🖤                                                  | 5                                                   |                                               |                                               | 🦰 30°C Sebagian cerah \land 🖻 💭 4∥ <sub>06/02/2023</sub> 🕌 |
| SPENMARU - Politekkes Tanjung $\times$ +<br>$\leftarrow \Rightarrow C \land \land$ A Not secure pendaftaran politekkes tanjung                                                                                                    | nninann ac iff/home/dashboard                              |                                                     |                                               |                                               | v – or x<br>≋r ty ≅r <b>⊓ ⊘</b> Inceanita (?) :            |
| E ScienceDirect.com   📀 Nursing SELECT 😐 YouTube 🗿 WhatsA                                                                                                    | ipp 🤹 Simama CBT Polt 🤮 PD                                 | IDikti - Pangkalan 😵 PIN   Login 🛛 🌚 Neo Feed       | ler 2022 🛛 Log In < POLTEKKES 💆 Alumn         | ni Poltekes Ta 🤹 SIMLITABKES 📀 Login User   S | SO 🛆 Ruijie Cloud 🐡 .: Tentang   s.Link »                  |
| -4                                                                                                    | KEMIDITERAN<br>HESUKAN<br>REPUBLIK<br>INDOMESIA            | Panduan Pendaftaran Dashboard Ke                    |                                               |                                               |                                                            |
|                                                                                                    |                                                            |                                                     |                                               |                                               |                                                            |
| S                                                                                                    | Selamat Datang                                             | Silahkan lengkapi data anda ter                     | lebih dahulu                                  |                                               |                                                            |
|                                                                                                    |                                                            | Data Pendaftaran                                    | Ganti Password                                | Ganti Email                                   |                                                            |
|                                                                                                    |                                                            | Perhatian : Pastikan mengisi semu                   | ia form. Jika anda tidak memiliki data<br>e 😌 | a yang diperlukan, anda dapat                 |                                                            |
|                                                                                                    |                                                            | mangra tom dangar ambor mina                        | u                                             |                                               |                                                            |
| No.                                                                                                    |                                                            | Periode Pendaftaran<br>PMDP 2023                    |                                               | \$                                            |                                                            |
| Penda<br>Nama                                                                                                    | iftaran                                                    | Jurusan ke 1*                                       | Jurusan ke 2*                                 |                                               |                                                            |
| Email                                                                                                    | sipenmaru@poltekkes-<br>tanjungpinang.ac.id                | DIII Keperawatan                                    | ¢ Pilih Jurusan                               | \$                                            |                                                            |
| Jenis<br>Kelam                                                                                                    | Perempuan                                                  | NIK/NIS*                                            | Nama Lengkap+ DIII Sanitasi                   | Jenis Kelamin*                                |                                                            |
|                                                                                                    |                                                            |                                                     | Tanggal Lahir•                                | ¢                                             |                                                            |
|                                                                                                    |                                                            | Tempat Lahir•                                       | dd/mm/yyyy                                    | Agama*                                        |                                                            |
|                                                                                                    |                                                            | Berat Badan+                                        | Tinggi Badan•                                 |                                               |                                                            |
|                                                                                                    |                                                            | Berat Badan dalam Kg                                | Tinggi Badan d                                | lalam centimeter                              |                                                            |
|                                                                                                    |                                                            | Alamat•                                             |                                               | RT* RW*                                       | - 2015 Schooler auch a San at 11:37                        |
| <ul> <li>Piype nere to search</li> <li>Signal Signal Sig</li></ul> | U U U                                                      | <u></u>                                             |                                               |                                               | - 30°C Sebagian ceran へ 逆 振 (1) 06/02/2023 し               |

| SIPENMARU - Poltekkes Tanjung 🗙 🕂                          |                             |                                                                      |                                                   |                                                | ~ - o ×                                    |
|------------------------------------------------------------|-----------------------------|----------------------------------------------------------------------|---------------------------------------------------|------------------------------------------------|--------------------------------------------|
| ← → C ☆ A Not secure   pendaftaran.poltekkes-tanjung       | pinang.ac.id/home/dashboard |                                                                      |                                                   |                                                | 🕸 🚖 🗐 🗖 🙆 Incegnite (2) 🚦                  |
| 📙 ScienceDirect.com   😵 Nursing SELECT 🧧 YouTube 😰 WhatsAp | op 🤹 Simama Cet Polt 🤹 Pi   | DDikti - Pangkalan 📀 PIN   Login 🔹 Neo Feed                          | ier 2022 🛛 👷 Log In < POLTEKKES 💆 Alumi           | nni Poltekes Ta 🤹 SIMLITABKES 🔗 Login User   S | SD 🝊 Ruijie Cloud 🚥 .: Tentang   s.Link 😕  |
| -8                                                         |                             |                                                                      |                                                   |                                                |                                            |
|                                                            | REPERSION Beranda           | Panduan Pendaftaran Dashboard Ke                                     | luar                                              |                                                |                                            |
|                                                            |                             |                                                                      |                                                   |                                                |                                            |
|                                                            | -lana at Datasa             |                                                                      |                                                   |                                                |                                            |
| 5                                                          | elamat Datang               | Silahkan lengkapi data anda ter                                      | lebih dahulu                                      |                                                |                                            |
|                                                            |                             |                                                                      |                                                   |                                                |                                            |
|                                                            |                             | Data Pendaftaran                                                     | Ganti Password                                    | Ganti Email                                    |                                            |
|                                                            |                             |                                                                      |                                                   |                                                |                                            |
|                                                            |                             | Perhatian : Pastikan mengisi semu<br>mengisi form dengan simbol minu | ia form. Jika anda tidak memiliki dati<br>s "-" . | ta yang diperlukan, anda dapat                 |                                            |
|                                                            |                             |                                                                      |                                                   |                                                |                                            |
|                                                            |                             | Parioda Pandaftaran                                                  |                                                   |                                                |                                            |
|                                                            |                             | PMDP 2023                                                            |                                                   | ¢                                              |                                            |
| No.<br>Pendaf                                              | taran                       |                                                                      | February 2023 * 🔶 🗸                               |                                                |                                            |
| Nama                                                       |                             | lunican ko 1x                                                        | Su Mo Tu We Th Fr Sa                              |                                                |                                            |
| Ennell                                                     | ainan man . Ta akul lan     | DIII Keperawatan                                                     | 29 30 31 1 2 3 4 2"                               | ¢                                              |                                            |
| Email                                                      | tanjungpinang.ac.id         |                                                                      | 12 13 14 15 16 17 18                              |                                                |                                            |
| Jenis                                                      | Perempuan                   | NIK/NIS*                                                             | 19 20 21 22 23 24 25                              | Jenis Kelamin*                                 |                                            |
| Kelamir                                                    | n                           | pilih salah satu                                                     | 26 27 28 1 2 3 4                                  | ¢                                              |                                            |
|                                                            |                             |                                                                      | 5 6 7 8 9 10 11                                   |                                                |                                            |
|                                                            |                             | Tempat Lahin                                                         | ciear roday                                       | Anama*                                         |                                            |
|                                                            |                             |                                                                      | dd/mm/yyyy                                        | +                                              |                                            |
|                                                            |                             |                                                                      |                                                   |                                                |                                            |
|                                                            |                             | Berat Badan*                                                         | Tinggi Badan•                                     |                                                |                                            |
|                                                            |                             | Berat Badan dalam Kg                                                 | Tinggi Badan d                                    | dalam centimeter                               |                                            |
|                                                            |                             | diamate.                                                             |                                                   |                                                |                                            |
|                                                            |                             | Mainate                                                              |                                                   | PU ~ POV*                                      | -                                          |
| P Type here to search                                      | C 😑 🙆 🖄 🛯                   | Ľ                                                                    |                                                   |                                                | 🦰 30°C Sebagian cerah 🗥 ট 県 🕼 06/02/2023 💭 |
|                                                            |                             |                                                                      |                                                   |                                                |                                            |
| SIPENMARU - Poltekkes Tanjung 🗙 🕂                          |                             |                                                                      |                                                   |                                                | ~ - o x                                    |
| ← → C ☆ ▲ Not secure   pendaftaran.poltekkes-tanjung       | pinang.ac.id/home/dashboard |                                                                      |                                                   |                                                | 🍇 🖈 🗊 🗖 🍮 Incognito (2) 🚦                  |
| 🗜 ScienceDirect.com   📀 Nursing SELECT 🧕 YouTube 😰 WhatsAp | op 🔹 Simama Cet Polt 🤹 Pi   | DDikti - Pangkalan 🥸 PIN   Login 🛭 😍 Neo Feed                        | er 2022 🛛 👷 Log In < POLTEKKES 💆 Alumi            | nni Poltekes Ta 😤 SIMLITABKES 🔇 Login User   S | SO 🝊 Ruijie Cloud 👐 .: Tentang   s.Link 😕  |
|                                                            | KEMENTERAN                  |                                                                      |                                                   |                                                |                                            |
|                                                            | REPUBLIK Beranda            | Panduan Pendaftaran Dashboard Ke                                     | luar                                              |                                                |                                            |
|                                                            |                             |                                                                      |                                                   |                                                |                                            |
|                                                            | -laws at Datases            |                                                                      |                                                   |                                                |                                            |
| 5                                                          | elamat Datang               | Silahkan lengkapi data anda ter                                      | lebih dahulu                                      |                                                |                                            |
|                                                            |                             |                                                                      |                                                   |                                                |                                            |
|                                                            |                             | Data Pendaftaran                                                     | Ganti Password                                    | Ganti Email                                    |                                            |
|                                                            |                             |                                                                      |                                                   |                                                |                                            |
|                                                            |                             | Perhatian : Pastikan mengisi semu<br>mengisi form dengan simbol minu | ia form. Jika anda tidak memiliki dati<br>s "-" . | ta yang diperlukan, anda dapat                 |                                            |
|                                                            |                             |                                                                      |                                                   |                                                |                                            |
|                                                            |                             | Parioda Pandaftaran                                                  |                                                   |                                                |                                            |
|                                                            |                             | PMDP 2023                                                            |                                                   | \$                                             |                                            |
| No.<br>Pendaf                                              | taran                       |                                                                      |                                                   |                                                |                                            |
| Nama                                                       |                             | Junisan ke 1*                                                        | lunican ba 9+                                     |                                                |                                            |
| East                                                       | sinanman @nolektor          | DIII Keperawatan                                                     | DIII Kebidanan                                    | \$                                             |                                            |
|                                                            | tanjungpinang.ac.id         |                                                                      |                                                   |                                                |                                            |
| Jenis                                                      | Perempuan                   | NIK/NIS*                                                             | Nama Lengkap+                                     | Janie Kalamina                                 |                                            |
| Kelamir                                                    | n                           | 113331364                                                            | Adak Direktorat                                   | Perempuan ¢                                    |                                            |
|                                                            |                             |                                                                      | Terrend Labor                                     |                                                |                                            |
|                                                            |                             | Tempat Lahin                                                         | ranggal Lanir                                     | → Agama*                                       |                                            |
|                                                            |                             | Tanjungpinang                                                        | 31/01/2005                                        | Islam \$                                       |                                            |
|                                                            |                             |                                                                      |                                                   |                                                |                                            |
|                                                            |                             | Berat Badan*                                                         | Tinggi Badan•                                     |                                                |                                            |
|                                                            |                             | 50                                                                   | 155                                               |                                                |                                            |
|                                                            |                             | Alamata                                                              |                                                   | IT & PAL                                       |                                            |
|                                                            |                             | eventild(*                                                           |                                                   | 01 02                                          | -                                          |
| P Type here to search                                      | C 😑 🙆 🖄 🛽                   | M.                                                                   |                                                   |                                                | 🦰 30°C. Sebagian cerah 🧄 🖗 🕼 🕫 💭 🕫         |

Unggah file sesuai dengan ukuran, perhatikan jenis yg diminta (pdf atau jpg)

| 📀 SIPENMARU - Poltekkes Tanjung 🗙 🕂                |                    |                         |                                                                                                    | ✓ – a ×                                       |
|----------------------------------------------------|--------------------|-------------------------|----------------------------------------------------------------------------------------------------|-----------------------------------------------|
| ← → C ☆ ▲ Not secure   pendaftaran.poltekkes       | -tanjungpinan      | ig.ac.id/home/dashboard |                                                                                                    | 🍇 🚖 🗊 🗖 🛞 Incegnite (2) 🚦                     |
| 📙 ScienceDirect.com   🔇 Nursing SELECT 😐 YouTube 🚺 | )WhatsApp          | SIMAMA CET POLT 🌚 PDD   | ikto - Pangkalam 🧐 PIN   Login 😲 Neo Feeder 2022 🧕 Log In - POLITEKKES 💆 Alummi Poltekes Ta 🥵 SIMUTABKES 🤡 Login User   SSI                                | 0 🛆 Ruijie Cloud 🚥 :: Tentang   s.Link 😕      |
|                                                    |                    | HIERAN 🧕 Beranda        | Panduan Pendaftaran Dashboard Keluar                                                                                                    |                                               |
|                                                    |                    |                         |                                                                                                    |                                               |
|                                                    | Sela               | mat Datang              | • · · · · · · · · · · · · · · · · · · ·                                                                                                    |                                               |
|                                                    | Ociu               | matbatang               | V Silahkan lengkapi dokumen anda !                                                                                                    |                                               |
|                                                    |                    |                         | Data Pendaftaran Ganti Password Ganti Email                                                                                                    |                                               |
|                                                    |                    |                         | Fato                                                                                                    |                                               |
|                                                    |                    |                         | Choose File No file chosen                                                                                                    |                                               |
|                                                    |                    |                         | Hanya file jog. No file chosen jan maksimal 400 Kb.                                                                                                    |                                               |
|                                                    |                    |                         | Soan KTP/Kartu Pelajar                                                                                                    |                                               |
|                                                    | No.<br>Pendaftaran |                         | Choose File No file chosen                                                                                                    |                                               |
|                                                    | Nama               |                         | Hanya file jog, pog dengen ukuran maksimal 400 Kb.<br>File sebelumnya:                                                                                     |                                               |
|                                                    | Email              | sipenmaru@poltekkes-    | Scan Raport Nilai Pengetahuan                                                                                                    |                                               |
|                                                    |                    | tanjungpinang.ac.id     | Choose File No file chosen                                                                                                    |                                               |
|                                                    | Jenis<br>Kelamin   | Perempuan               | Hanya file póf dengan ukuran maksimal 1 Mb.<br>File sabelumnya:                                                                                            |                                               |
|                                                    |                    |                         | Sertifikat Prestasi Selama Sekolah                                                                                                    |                                               |
|                                                    |                    |                         | Choose File No file chosen                                                                                                    |                                               |
|                                                    |                    |                         | Jika lebih dari satu, gabungkan menjadi 1 file pdf, ukuran meksimal 2 Mb. Hanya file pdf dengan ukuran maksimal 2 Mb.<br>File sebelumnya:                  |                                               |
|                                                    |                    |                         | Dokumen persyaratan GAKIN                                                                                                    |                                               |
|                                                    |                    |                         | * Wajib bagi yang mendaftar dengan jalur GAKIN.                                                                                                    |                                               |
|                                                    |                    |                         | Soan Surat Keterangan Tidak Mampu dan KIP                                                                                                    |                                               |
| 📕 🔎 Type here to search 🛛 🙀 😜                      | ₩ 0                | 😑 😘 🗷 🖤                 |                                                                                                    | 30*C Sebagian cerah へ 空 家 中 11:40<br>のが2/2023 |
|                                                    |                    |                         |                                                                                                    |                                               |
| SIPENMARU - Politekkes Tanjung 🗙 🕂                 |                    |                         |                                                                                                    | × - v                                         |
| ← → C ☆ ▲ Not secure   pendaftaran.poltekkes       | -tanjungpinan      | ig.ac.id/home/dashboard | alle Bredeler 🖈 Billiter 🔿 Nerforde 2000 🐨 Leeb BATTURF 🐨 Abreel Baber, T. 🔗 Parl 1780/F. 🖓 Leeb Harris D                                                  | 💐 🊖 🗊 🖬 🌚 Incognito (2) 🚦                     |
| ScienceOrrect.com p., 🕤 Warsing Sector 🌄 Pourade 🚺 | Jenis              | Perempuan               | atto - Pengeneem                                                                                                    | A Ruijie Croud 🐝 a lentarig (Schink           |
|                                                    | Kelamin            |                         | File sebelumnya:                                                                                                    |                                               |
|                                                    |                    |                         | Sertifikat Prestasi Selama Sekolah                                                                                                    |                                               |
|                                                    |                    |                         | Choose File panduan_pendaftaran.pdf<br>Jika lebih dari satu sabunakan menjadi 1 file pdf ukuran maksimal 2 Mb. Hanva file pdf dengan ukuran maksimal 2 Mb. |                                               |
|                                                    |                    |                         | File sebelumnya:                                                                                                    |                                               |
|                                                    |                    |                         | Dokumen persyaratan GAKIN                                                                                                    |                                               |
|                                                    |                    |                         | * Wajib bagi yang mendaftar dengan jalur GAKIN.                                                                                                    |                                               |
|                                                    |                    |                         | Scan Surat Keterangan Tidak Mampu dan KIP                                                                                                    |                                               |
|                                                    |                    |                         | Choose File No file chosen                                                                                                    |                                               |
|                                                    |                    |                         | Scan Bukti Pembayaran Listrik                                                                                                    |                                               |
|                                                    |                    |                         | Choose File No file chosen                                                                                                    |                                               |
|                                                    |                    |                         | Hanya file pdf dengan ukuran maksimal 1 Mb                                                                                                    |                                               |
|                                                    |                    |                         | Foto Rumah                                                                                                    |                                               |
|                                                    |                    |                         | Choose File No file chosen                                                                                                    |                                               |
|                                                    |                    |                         | Henye file pat.                                                                                                    |                                               |
|                                                    |                    |                         | ditemukan bahwa data yang saya berikan adalah palsu                                                                                                    |                                               |
|                                                    |                    |                         | Saya setuju dengan segala dengan segala ketentuan yang berlaku dan bersedia menerima segala keputusan<br>yang diberikan oleh Poltekkes Tanjungginang       |                                               |
|                                                    |                    |                         | SIMPAN RESET KEMBALI                                                                                                    |                                               |
|                                                    |                    |                         |                                                                                                    |                                               |
|                                                    |                    |                         |                                                                                                    |                                               |
|                                                    |                    |                         | PROGRAM STUDI LAYANAN                                                                                                    |                                               |
| 🔳 🔎 Type here to search 🛛 😥                        | ₩ 0                | 😑 📀 🗷 💌                 |                                                                                                    |                                               |

| SIPENMARU - Politekkes Tanjung × +                                                                                                    |                                                                                        | ~ - ø x                           |
|----------------------------------------------------------------------------------------------------|----------------------------------------------------------------------------------------|-----------------------------------|
| ← → C ☆ A Not secure   pendaftaran.poltekkes-tanjungpinang.ac.id/home/dashboard                                                                             |                                                                                        | 🍇 🚖 🗊 🗖 🛞 Incognito (2) 🚦         |
| ← → C ① ▲ Not secure   pendutaran politékes-tanjungginang-acid home,blashbourd E SourceDirect.com   ④ Noring SEECT ● YouTube ① WhatApp ▲ SMAMACEFPOLT ● PDD |                                                                                        | A A A A A A A A A A A A A A A A A |
| POLITEKIK KESEHAT<br>TANJURS PINANG<br>Jalan Arf Rahman Hala<br>Kota Tanyung Finang<br>Kepulauan Reis 201                                                   | N DII Kabahaan Lingkungan Penjamin Mutu                                                |                                   |
| ● 👔 🔎 Type here to search 🛛 😥 😻 🐂 💽 🕒 🚱 🔀 🖤                                                                                                    | 220 Copyright POLIEIKES TANJUNG PINANG All Pight Reserved. Powered by Bruni Indonesia. |                                   |

Jika sudah selesai klik SIMPAN sampai muncul BERHASIL

Pastikan unggahan berhasil, refresh halaman hingga muncul "upload bukti pembayaran"

| SIPENMARU - Paltekkes Tanjung × +                             |                                                                                                    |                                                      |                                                 | ~ - ¤ ×                                                 |
|---------------------------------------------------------------|----------------------------------------------------------------------------------------------------|------------------------------------------------------|-------------------------------------------------|---------------------------------------------------------|
| ← → C ☆ ▲ Not secure   pendaftaran.poltekkes-tanjungpinan     | ng.ac.id/home/dashboard                                                                                           |                                                      |                                                 | 🍇 🖈 🖅 🔳 🈁 Incognito (2) 🚦                               |
| E ScienceDirect.com   🕤 Nursing SELECT 🕨 YouTube 🗿 WhatsApp ┥ | 🍃 SIMAMA CET POLT 🔮 PDDikti - Pangkalan 🔮 PIN   Logi                                                              | n 🤡 Neo Feeder 2022 🧝 Log In < POLTEKKES 🕎 Ali       | umni Poltekes Ta 🐐 SIMLITABKES 🔗 Login User   S | SSO 🝊 Ruijie Cloud 🚥 .: Tentang   s.Link 😕              |
|                                                               | ASSA 🥁                                                                                                    |                                                      |                                                 | Berbaell                                                |
| Sela                                                          | mat Datang • Anda belum melak                                                                                     | kukan pembayaran, silahkan lakukan pembayara         | an terlebih dahulu.                             | Data Berhasil ditambahkan                               |
|                                                               | Data Pendaftaran                                                                                                  | Upload Bukti Pembayaran                              | Ganti Password Ganti Email                      |                                                         |
|                                                               |                                                                                                    |                                                      |                                                 |                                                         |
| No.<br>Pendaftaran                                            |                                                                                                    |                                                      |                                                 |                                                         |
| Nama                                                          |                                                                                                    |                                                      |                                                 |                                                         |
| Email                                                         | sipenmaru@poltekkes-<br>tanjungpinang.ac.id                                                                       |                                                      |                                                 |                                                         |
| Jenis<br>Kelamin                                              | Perempuan                                                                                                    |                                                      |                                                 |                                                         |
|                                                               |                                                                                                    |                                                      |                                                 |                                                         |
|                                                               | <u>@</u>                                                                                                    | PROGRAM STUDI                                        | LAYANAN<br>Sistem Informasi Akademik            |                                                         |
|                                                               | POLITEKNIK KESEHATAN<br>TANJUNG PINANG<br>Jalan Arf Bahman Hakim,<br>Kota Tanjung Pinang,<br>Kapulauan Riau 29113 | DIII Keperlawatan<br>DIII Kesehetan Lingkungan       | Perpustakaan Online<br>Penjamin Mutu            |                                                         |
|                                                               | © 2020 Copyright POLTEKES TAI                                                                                     | NJUNG PINANG All Right Reserved. Powered By Biruni I |                                                 |                                                         |
| 🛯 🔎 Type here to search 🛛 🔊 🚺 🔍                               | 😑 🚱 🗷 💌                                                                                                    |                                                      |                                                 | 🥂 30°C Sebagian cerah \land 🖗 🕼 🕼 11:42<br>06/02/2023 💭 |

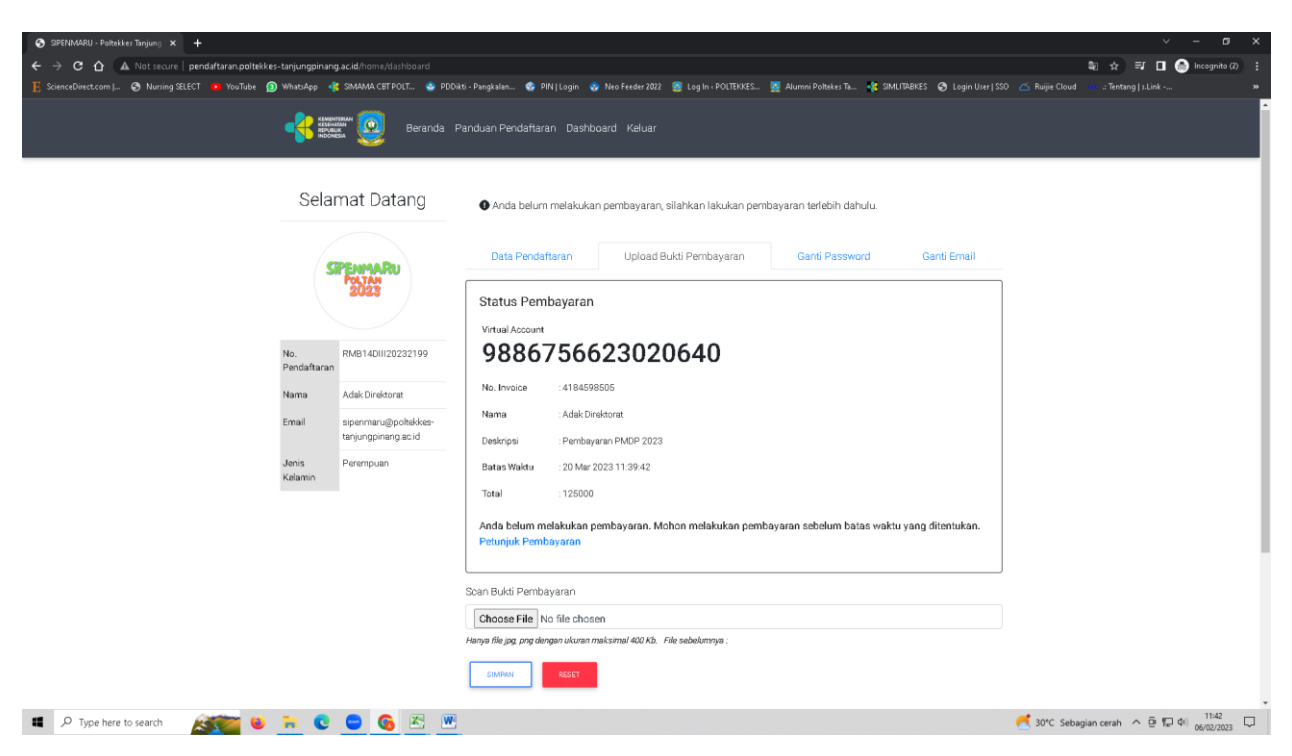

Klik "upload bukti pembayaran" akan muncul 16 angka kode virtual seperti contoh berikut

Lakukan pembayaran dengan menggunakan virtual akun tersebut, selanjutnya upload bukti bayar, simpan, pendaftaran selesai menunggu informasi kelulusan di website http://poltekkes-tanjungpinang.ac.id/

| Image: State Strategy and State Strategy and State State Strategy and State State St | omr/dashbaard<br>A CETPOLT. 🔹 PDDas - Pungkalan 🚭 PNN Lagin 🌚 Neo Feeder 2022 🧱 Lagin + POLTERES 📡 Alumin | イ ー ヴ X<br>亀 会 町 ロ ② Incognete の:<br>iPoblets Ta - 住 SMLITRARES ③ Legin User/SSO ご Ruije Cloud … J Tentung   J. Lei |
|----------------------------------------------------------------------------------------------------|----------------------------------------------------------------------------------------------------|----------------------------------------------------------------------------------------------------|
|                                                                                                    | Beranda Panduan Pendaftaran Dashboard Keluar                                                              | Behasil<br>Bula pembayaran berhasi dispload                                                                         |
| Selama                                                                                                    | Datang 🛛 Anda telah melakukan pembayaran, silahkan tunggu verifikasi kami !                               |                                                                                                    |
| grs2                                                                                                    | Data Pendaffaran Upload Bukti Pembayaran Ga                                                               | nti Password Ganti Email                                                                                            |
| 2                                                                                                    | Status Pembayaran<br>Virtual Account                                                                      |                                                                                                    |
| No. RM<br>Pendaftaran                                                                                                    | 4DIII20232199 9886756623020640                                                                            |                                                                                                    |
| Nama Ada                                                                                                    | No. Invoice : 4184598505                                                                                  |                                                                                                    |
| Email sip<br>tanj                                                                                                    | ppinang ac.id Deskripsi : Pembayaran PMDP 2023                                                            |                                                                                                    |
| Jenis Per<br>Kelamin                                                                                                    | puan Batas Waktu : 20 Mar 2023 11:39:42                                                                   |                                                                                                    |
|                                                                                                    | Total :125000                                                                                             |                                                                                                    |
|                                                                                                    | Anda belum melakukan pembayaran. Mohon melakukan pembayaran si<br>Petunjuk Pembayaran                     | ebelum batas waktu yang ditentukan.                                                                                 |
|                                                                                                    |                                                                                                    |                                                                                                    |
|                                                                                                    | Choose File No file chosen                                                                                |                                                                                                    |
|                                                                                                    | Hanya file jog, pog dengan ukuran maksimal 400 Kb. File sebelumnya : soan_bukti_bayarRMB                  | 820232199.png                                                                                                    |
|                                                                                                    | SIMPAN ACCT                                                                                               |                                                                                                    |
| 📲 🔎 Type here to search 🛛 🔊 😫 📑 🔍 🧲                                                                                                    | <b>6</b> 🗷 💌                                                                                              | 🥪 UV sangat tinggi ∧ @ 💭 4(  05/02/2023 🖵                                                                           |

Tata cara pembayaran melalui virtual akun

- 1. Datang langsung Ke teller BNI gunakan metode pembayaran melalui vitual akun
- 2. Melalui transfer

### Melalui Transfer ATM

- Pilih Menu Lain > Transfer
- Pilih rekening asal dan pilih rekening tujuan ke rekening BNI
- Masukkan nomor rekening dengan nomor Virtual Account Anda (contoh: 7810202001539202) dan pilih **Benar**
- Masukkan jumlah pembayaran sejumlah tagihan Anda dan pilih Benar
- Periksa data di layar. Pastikan Nama adalah nama penerima Anda di DomaiNesia dan **Total Tagihan** benar. Apabila data sudah benar, pilih **Ya**

### 3. Melalui ATM BNI

#### Pembayaran BNI Virtual Account dengan ATM BNI

- Masukkan Kartu Anda.
- 2 Pilih Bahasa.
- Masukkan PIN ATM Anda.
- Kemudian, pilih Menu Lainnya.
- Pilih Transfer dan pilih Jenis rekening yang akan Anda gunakan (Contoh: "Dari Rekening Tabungan").
- Pilih Virtual Account Billing. Masukkan nomor Virtual Account Anda (Contoh: 8277087781881441).
- 🕖 Tagihan yang harus dibayarkan akan muncul pada layar konfirmasi.
- 8 Konfirmasi, apabila telah sesuai, lanjutkan transaksi.
- Transaksi Anda telah selesai.

#### 4. Melalui mobile banking

- Pilih **Transfer** > **Antar Rekening BNI**
- Pilih Rekening Tujuan > Input Rekening Baru. Masukkan nomor rekening dengan nomor Virtual Account Anda (contoh: 7810202001539202) dan klik Lanjut, kemudian klik Lanjut lagi.
- Masukkan jumlah pembayaran sejumlah tagihan Anda. Lalu, klik Lanjutkan
- Periksa detail konfirmasi. Pastikan Nama Rekening Tujuan adalah nama penerima
   Anda dan nominal transfer sudah benar. Jika benar, masukkan password transaksi dan klik Lanjut